# **GUEST TRAVEL PROCESS**

The Guest process at the University of Florida (UF) is composed of two steps. This is an overview for those using the **POI Type 00016 Travel-Related** for Guest Travel and General Reimbursement. Guest do not have access to the UF GO system. For **POI 00017** and **00018**, review the <u>UF GO Associate/Emeritus Process</u> guide.

- 1. Create a POI in myUFL
- 2. Enter a Guest Request/Expense Report in UF GO

### DEFINITIONS

- **Guests:** In the UF GO system, guests are defined as individuals who are not UF employees and need to be reimbursed for travel or non-travel expenses
  - For example, job candidates, speakers, consultants, and non-employed students (graduate and undergraduate)
- **Person of Interest (POI) ePAF:** An HR electronic form that creates a record for a non-employee in the myUFL system
  - For UF GO, this ePAF create a UFID, departmental affiliation, and the connection to the UF GO system so an individual can get reimbursed

## **GUESTS IN UF GO**

- To reimburse a non-employee for travel or non-travel expenses, this individual has to be added in the myUFL system through the POI process
- The POI process connects a non-employee in myUFL to the UF GO system
- Once the POI is in myUFL, an overnight file will transfer that information to UF GO and a Guest Request and/or Report can be created for this individual

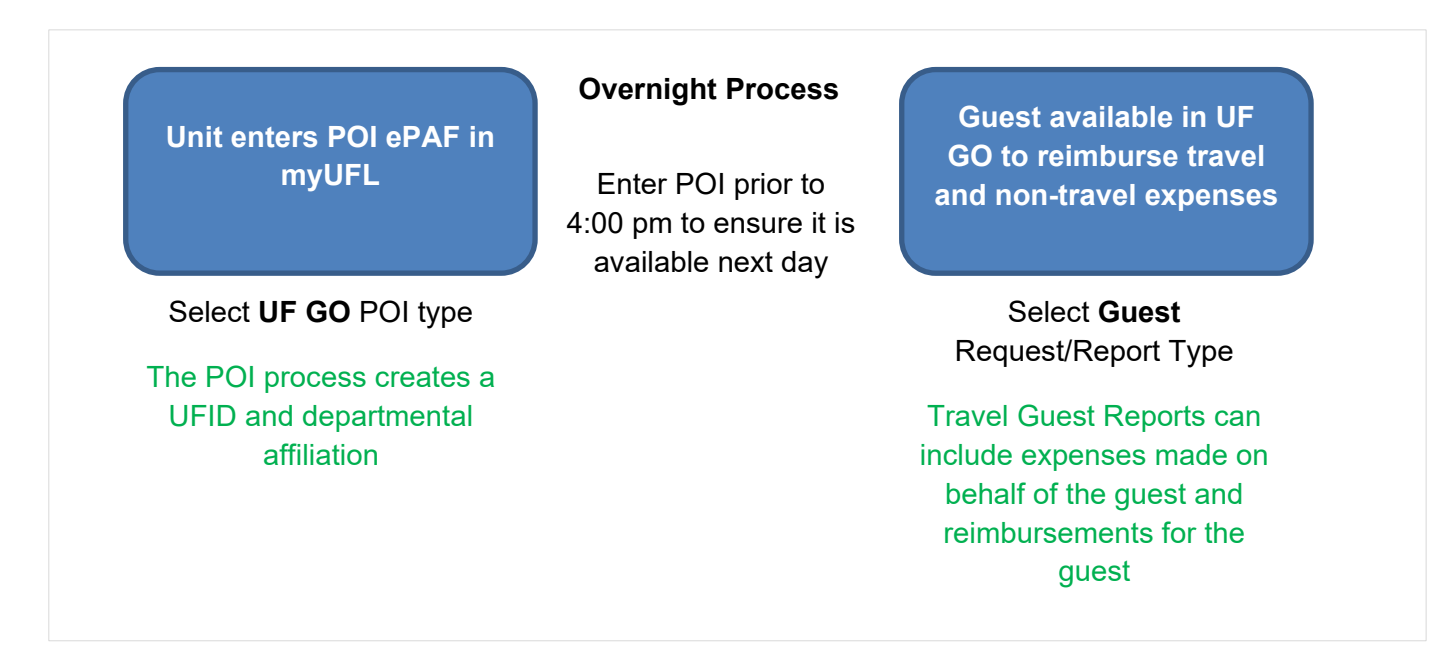

### 1. CREATE A POI EPAF IN MYUFL

**Security Role**: **UF\_EPAF\_POI\_Coordinator** will grant access to complete the POI process and it is restricted to the POI ePAF.

Training: To obtain the UF\_EPAF\_POI\_Coordinator role, you will need to complete the following two courses:

- UF\_PRV802\_OLT FERPA Basics
- UF\_PRV804\_OLT Protecting Social Security Numbers & Identity Theft Prevention

**TIP!** HR professionals who have the UF\_EPAF\_DepartmentAdmin or the UF\_EPAF\_Level 1 Approver role (can enter hires, terminations, etc.) are able to complete this step without additional training.

#### **UF GO POI TYPES**

UF GO has different POI types that provide a distinct experience. It is essential that the correct POI type is selected when entering them in the system in order to obtain the desired end-result.

| POI Type         | When to use it?                                            | User Experience             |  |  |
|------------------|------------------------------------------------------------|-----------------------------|--|--|
| 00016 – Travel   | Use for travel or non-travel reimbursement for job         | No access to the UF GO      |  |  |
| Related          | candidates, speakers, consultants, and non-employed        | system                      |  |  |
|                  | students (graduate and undergraduate)                      |                             |  |  |
|                  |                                                            |                             |  |  |
| 00017 – UF GO    | Use for non-UF employees who need full access to the UF GO | Can access the UF GO system |  |  |
| Associate        | system. For example: TempForce workers, Shands employees   | like a UF profiled user     |  |  |
|                  | who assist UF employees, County Extension, etc.            |                             |  |  |
|                  |                                                            |                             |  |  |
| 00018 – Emeritus | Use for faculty who have received Emeritus status and will | Can access the UF GO system |  |  |
| User             | continue to be active travelers or PCardholders            | like a UF profiled user     |  |  |
|                  |                                                            |                             |  |  |

#### **S**TEPS

- 1. In the UF GO system, verify the Guest is not already available as an active Guest Payee
- 2. Log in to my.ufl.edu
- 3. Navigate to ePAF Home Page:
  - NavBar > Main Menu > Human Resources > UF Departmental Administration > ePAF Home Page
- Follow the process delineated on the <u>Creating a Person of Interest</u> instruction guide Key Information:
  - Social security is **NOT** a required field for a POI
  - If an individual has an existing UFID, enter it on the UFID field and click Search
    - For active students or past affiliates, information will pull from Identity hub
  - Guests will be paid via check, unless ACH information is entered as part of the POI process
  - Existing non-employees may receive a request to complete the Gatorlink creation process, this is not required for UF GO and should be disregarded
    - This will only occur if the individual has an active UF affiliation

SAP Concur 🖸

Manage Requests

Manage Requests

REQUEST LIBRARY View Acti

+

Create New Request

## 2. ENTER A GUEST TRAVEL REQUEST/EXPENSE REPORT IN UF GO

The intent of this section is to highlight the key differences between Travel Requests and Expense Reports for a UF GO profiled user and a guest. Once the Guest Traveler has been entered in myUFL, the UFID and name will be available to create a Travel Request, Travel Expense Report, and/or General Reimbursement.

The Guest will not have access to the UF GO system, and the Request or Expense Report must be created by a UF GO Profiled User.

#### **TRAVEL REQUEST**

#### NAVIGATION

Access UF GO via ONE.UF and myUFL

- ONE.UF: Log in to https://one.ufl.edu > Select UF GO under the Faculty/Staff section
- myUFL: my.ufl.edu > My Self Service > UF GO Travel and PCard

#### LOGGING IN

- 1. Enter gatorlink@ufl.edu and click Next
- 2. Click Sign in with University of Florida SSO
- 3. Enter UF gatorlink and password

Note: If you are already signed-in to myUFL or other UF system, this step will automatically skip.

#### STEPS

- 1. Click Request > Click Create New Request
- 2. Select one of the available Guest Request types
  - UFLOR Domestic Travel Request (Guest)
  - UFLOR International Travel Request (Guest)
- 3. Enter the UFID or Name of the Guest Traveler field
  - Verify that the filter next to the field is set to Either
- 4. Complete the remaining of the Travel Requests fields using the <u>Create</u> and <u>Submit Travel Requests</u> instruction guide.

| Create New Request                         |   |
|--------------------------------------------|---|
| Request Type *                             |   |
| UFLOR Domestic Travel Request (Guest)      | ~ |
| UFFND International Travel Request         |   |
| UFLOR Domestic Travel Request              |   |
| UFLOR Domestic Travel Request (Guest)      |   |
| UFLOR International Travel Request         |   |
| UFLOR International Travel Request (Guest) |   |

| Guest Trav | veler *                  |   |
|------------|--------------------------|---|
| <b>T</b> • | (12121212) Gator, Albert |   |
| Business 1 | (13131313) Croc, Bert    | ^ |
| MM/DD      | (14141414) Gatz, Alberta |   |

# **UF** Human Resources UNIVERSITY of FLORIDA

#### CREATE A GUEST EXPENSE REPORT

There are two types of expense reports that may be entered for a Guest:

- UFLOR Travel Report (Guest)
- UFLOR General Reimbursement Guest (Non-Travel)

#### **S**TEPS

- 1. Click Expense > Click Create New Report
- 2. Select one of the available Guest Report types
- 3. Enter the UFID or Name of the Guest Payee field
  - Verify that the filter next to the field is set to Either
  - Selecting a payee ensures any reimbursement, whether travel or non-travel related is sent to the appropriate person
- 4. Complete the remaining of the Expense Reports fields (travel or non-travel) using the appropriate instruction guide
  - <u>Create and Submit a Travel Expense Report</u>
    - A **Travel Report (Guest)** can include the reimbursement for the Guest traveler and the expenses paid by a UF GO Profiled User's PCard
  - Create and Submit a Report for General Reimbursement

#### BOOKING A TRIP FOR A GUEST

The Travel module of UF GO allows for booking on behalf of guests.

#### STEPS

- 1. Click Travel > Click Book for a guest
- 2. Enter the trip information
  - You can book airfare, car rental, hotel, and rail
  - You will be able to enter the guest's information at the end of the reservation
- 3. For assistance in completing a booking, please refer to the <u>Booking</u> <u>Travel in UF GO</u> instruction guide.

### FOR ADDITIONAL ASSISTANCE

Technical Issues The UF Computing Help Desk 352-392-HELP helpdesk.ufl.edu Travel Policies and Directives Travel Office 352-392-1241 travel@ufl.edu PCard Policies & Questions PCard Team 352-392-1331 pcard@ufl.edu

UF GO Travel & PCard System

| Report Type *                                         |            |
|-------------------------------------------------------|------------|
| UFLOR Travel Report ~                                 |            |
|                                                       | <b>^</b> ] |
| UFFND General Reimbursement (Non-Travel)              | -          |
| UFLOR Travel Report - Guest                           |            |
| UFFND Travel Report - Guest                           |            |
| UFFND General Reimbursement - Guest (Non-<br>_Travel) |            |
| UFLOR General Reimbursement - Guest (Non-<br>Travel)  | ~          |
|                                                       |            |

| Guest Pa   | yee *                       |
|------------|-----------------------------|
| <b>T</b> ~ | (14141414) - Gatez, Alberta |

| SAP Concur 🖸                                                                                         |               | Ċ      | Requests |          | Travel     |      |
|----------------------------------------------------------------------------------------------------|---------------|--------|----------|----------|------------|------|
| Travel                                                                                               | Arrang        | jers   | Trip I   | Library  | Templa     | ates |
| 💄 Booki                                                                                              | ng for my     | /self  | Book     | for a gu | est        |      |
| ×e                                                                                                   |               | i-     |          |          |            |      |
| TIP: For the broadest range of flights change your search parameters from +/-8 hours to +/-12 hours. |               |        |          |          |            |      |
| Mixed Fli                                                                                            | ght/Trai      | in Sea | rch      |          |            |      |
| Round                                                                                                | Round Trip Or |        | ne Way   |          | Multi City |      |